## **vtech**<sup>®</sup> E-SMART THERMOSTAT W960

E.Smart Configuration Tool

INSTALLATION

## E-SMART Configuration Tool

S & C S

(Android Required)

## vtech®

#### Table of Contents

| Installation Guide                        |  |
|-------------------------------------------|--|
| Ready your thermostat to do configuration |  |
| Start configuration with EC Tool          |  |
| Download E-Smart Configuration Tool       |  |
| Click the Installation button             |  |
| Pop up "Creat new profile"                |  |
| Choose a profile                          |  |
| Review the current PIN code               |  |
| Wire diagram                              |  |
| Inserting USB Type-C                      |  |
| Review Profile Detail                     |  |
| Setup Guide                               |  |
| Wire Support Table of Profile Setting     |  |
| Technical Set up Table of Profile Setting |  |
| Support                                   |  |

# 1. Ready your thermostat to do configuration...

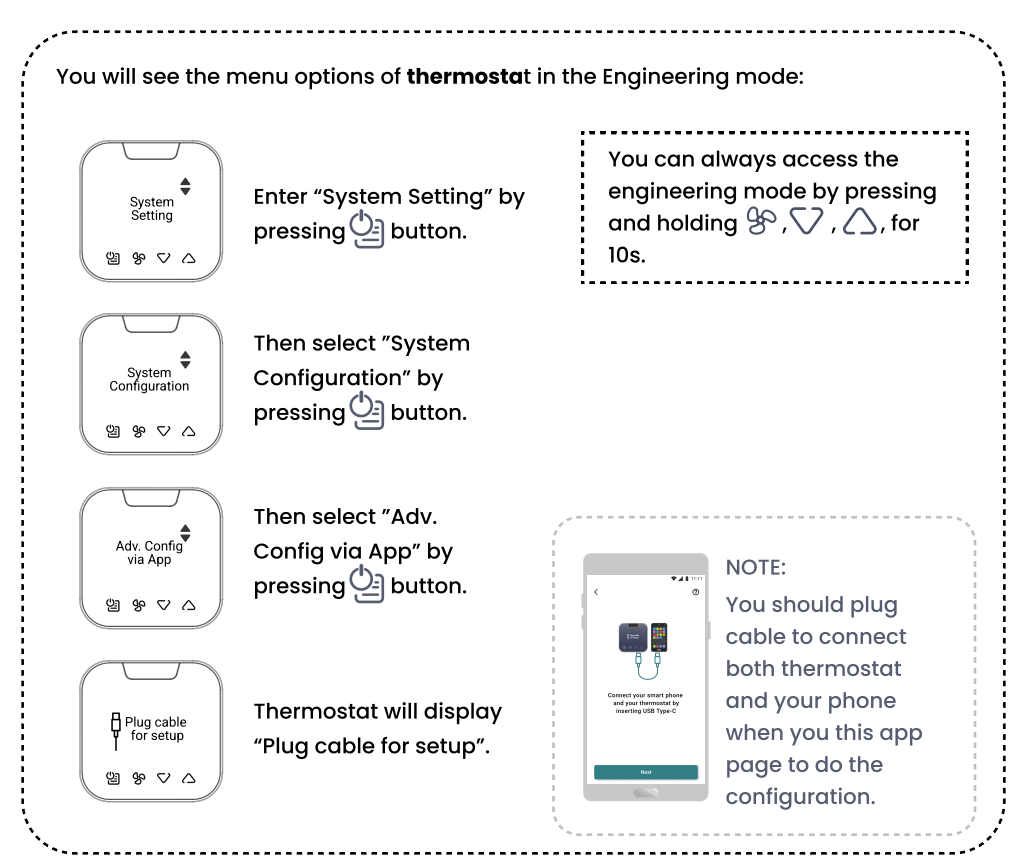

#### 2. Start configuration with EC Tool...

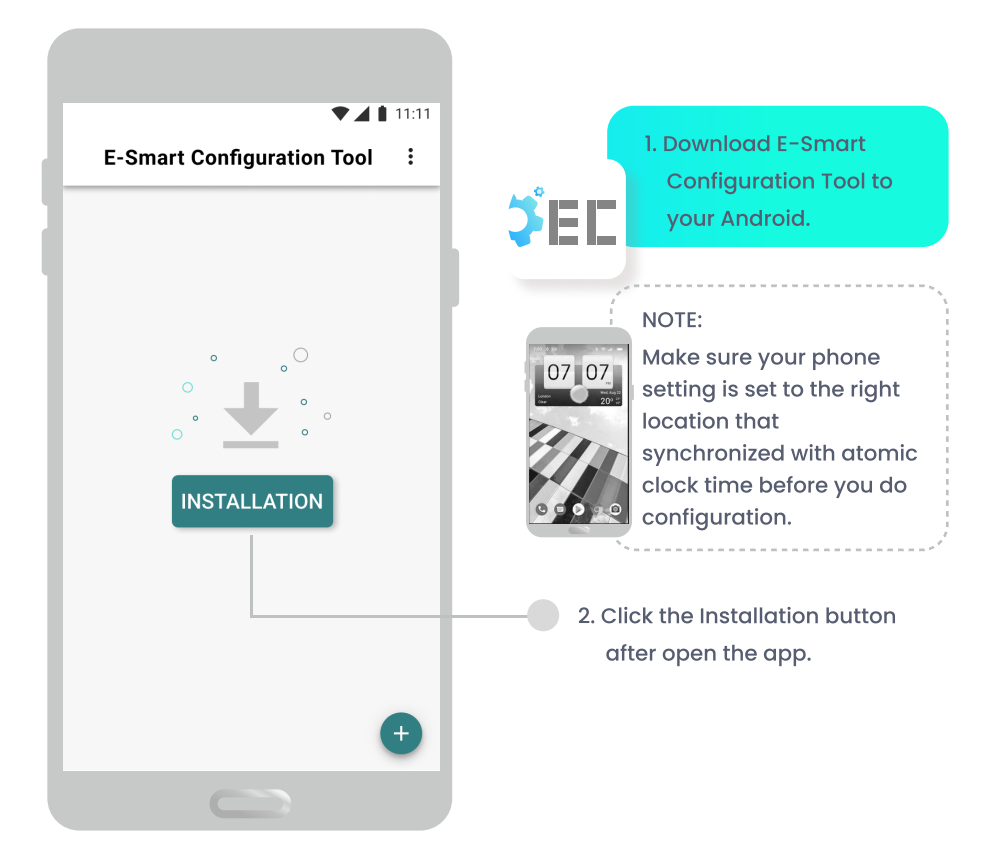

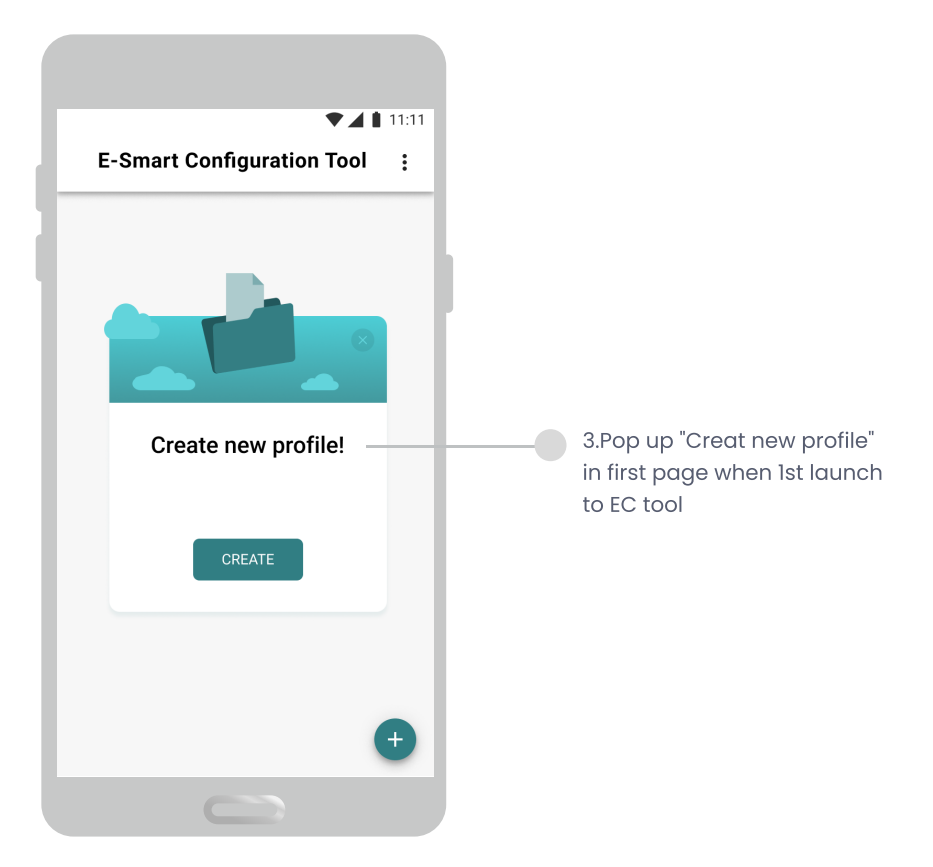

|                       | ▼▲ 11:11                          |                                                                                                    |
|-----------------------|-----------------------------------|----------------------------------------------------------------------------------------------------|
| < Choose Profi        | Profile Settings<br>About The App | Optional: You can click "Profile<br>settings" to edit or review the<br>profile before installation. |
| Guestroom<br>Corridor | ± Install<br>± Install            | 4. Choose a profile to be installed for the room.                                                   |

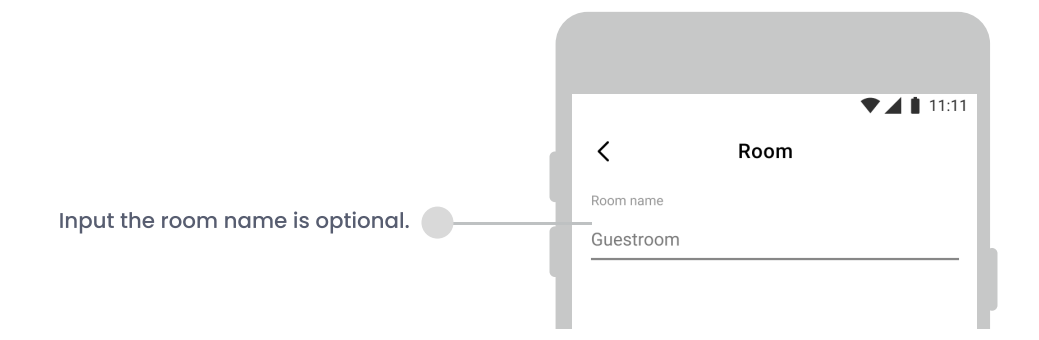

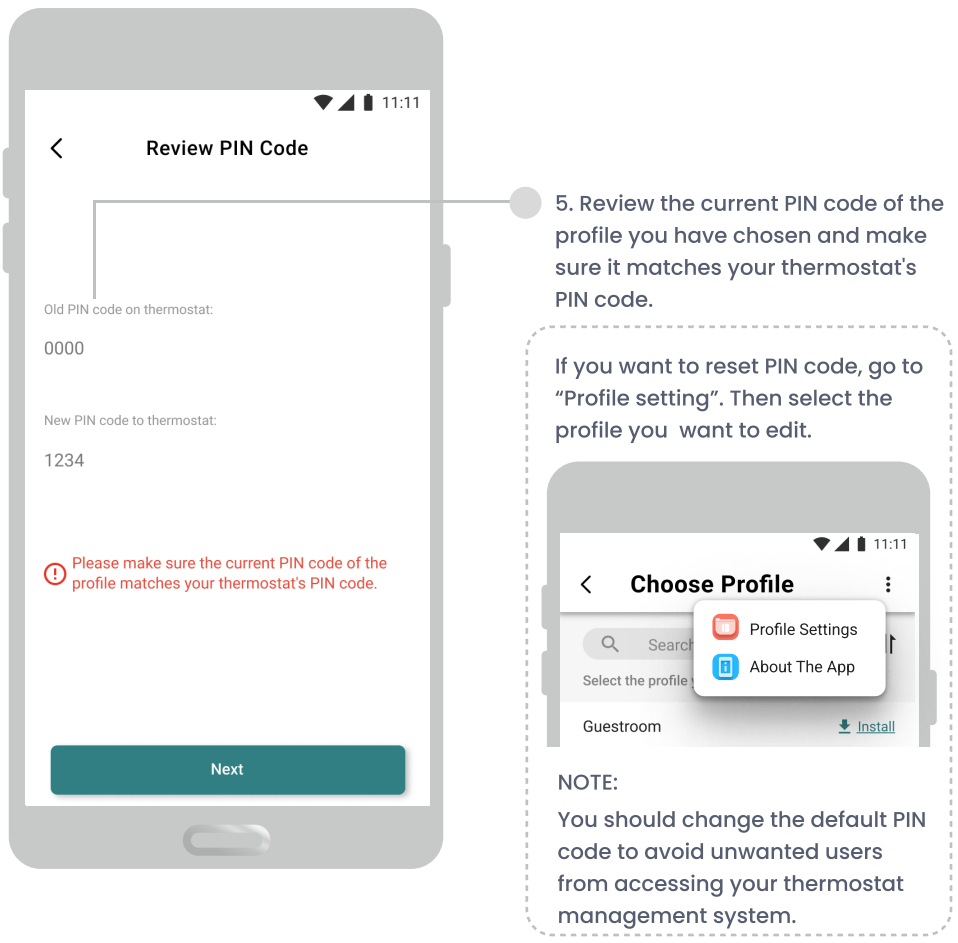

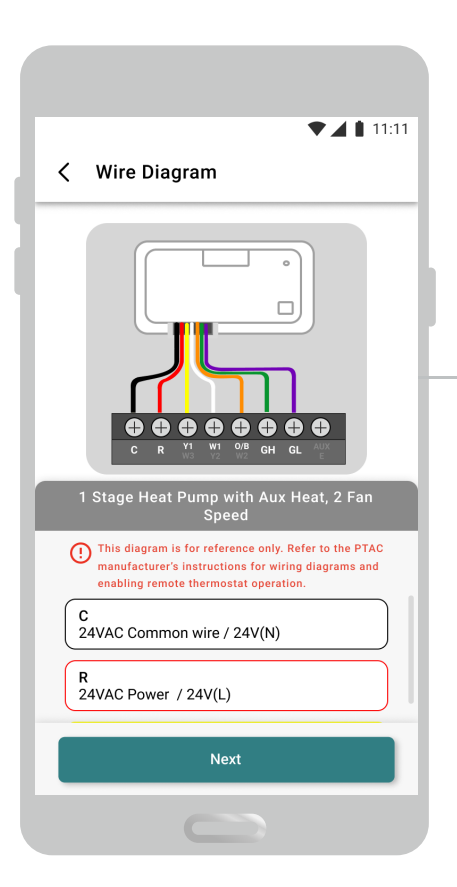

6. Follow the wire diagram of the chosen profile to do wire configuration with the controller.

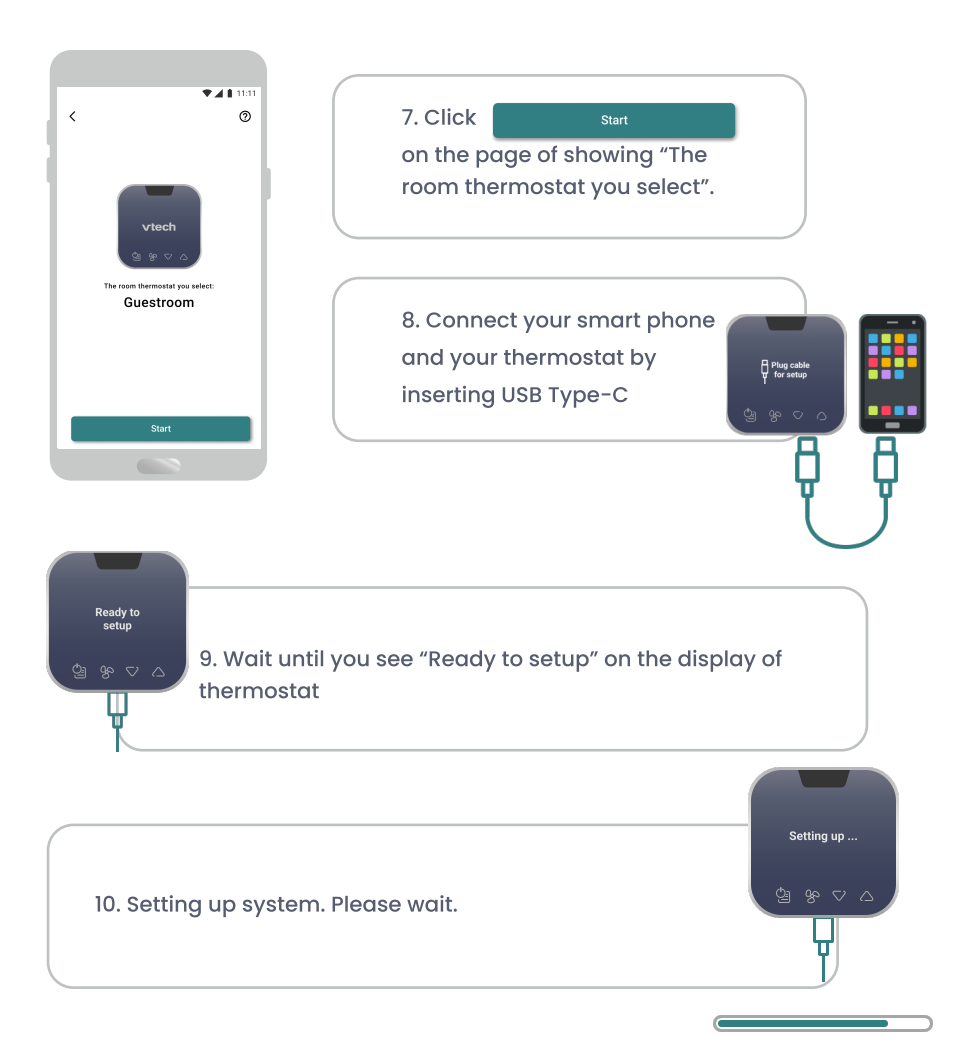

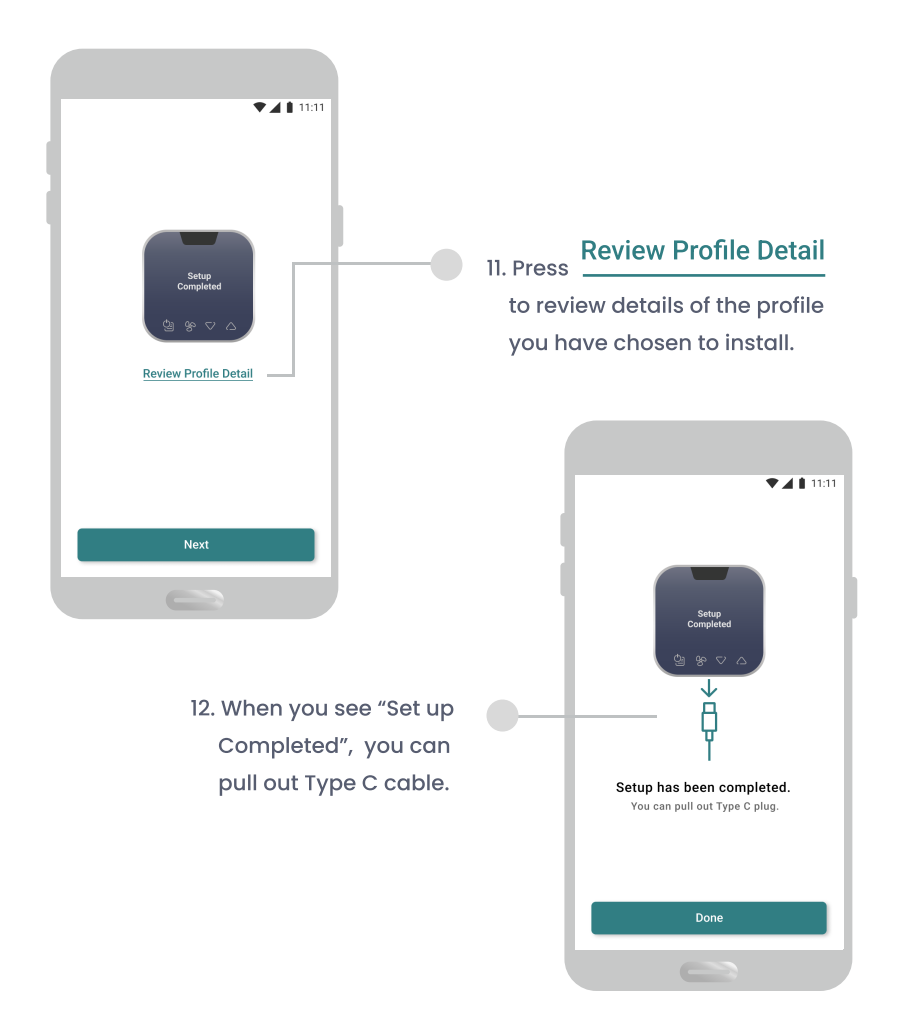

#### Wire Support Table of Profile Setting

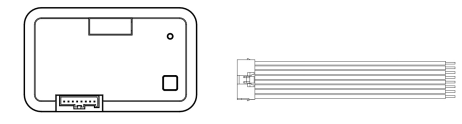

| Wire Colour | Conve        | onventional System Heat P                                     |             | Heat Pump System                                                     |  |
|-------------|--------------|---------------------------------------------------------------|-------------|----------------------------------------------------------------------|--|
| Black       | С            | 24VAC Common wire / 24V(N)                                    | С           | 24VAC Common wire / 24V(N)                                           |  |
| Red         | R            | 24VAC Power / 24V(L)                                          | R           | 24VAC Power / 24V(L)                                                 |  |
| Yellow      | Yl or<br>W3  | First stage of compressor relay/<br>Third stage of heat relay | Y1          | First stage of compressor relay                                      |  |
| White       | WI           | First stage of heat relay/Aux heat<br>relay                   | Wl or<br>Y2 | Aux heat/First stage of heat/<br>Second stage of compressor<br>relay |  |
| Orange      | O/B<br>or W2 | Not used / Second stage of heat<br>relay                      | 0/в         | Changeover valve relay                                               |  |
| Green       | GH           | Fan relay, high                                               | GH          | Fan relay, high                                                      |  |
| Purple      | GL           | Fan relay, low                                                | GI          | Fan relay, low                                                       |  |
| Brown       | AUX          | Occupancy out                                                 | AUX<br>or E | Occupancy out / Emergency<br>heat                                    |  |

| Option                             |                                                                                                    | Default |
|------------------------------------|----------------------------------------------------------------------------------------------------|---------|
| Wire Diagram                       | The system are "conventional system" and<br>"heatpump system".<br>For different wire conbination, refer to the<br>manual "Controller Wiring Set Up".                                                                                             | /       |
| Conventional / Heat<br>pump system | 1                                                                                                    | 1       |
| Changeover valve                   | Will show it when O/B Changeover valve relay<br>has been used.<br>O = Energized in cooling<br>B = Energized in heating                                                                                                    | В       |
| Compressor short<br>cycle          | ON = Turns 3 minute delay on<br>OF (OFF) = Removes the delay                                                                                                    | ON      |
| Scale                              | F = Fahrenheit<br>C = Celsius                                                                                                    | F       |
| Room temp.<br>calibration          | This feature allows the installer to change the<br>calibration of the ambient room temperature<br>display.<br>For example, if the thermostat reads 72 degrees<br>and you would like it to read 74 then select +2 °F.<br>(options: 4 °F to -4 °F) | 0°F     |

| Option                           |                                                                                                    | Default |
|----------------------------------|----------------------------------------------------------------------------------------------------|---------|
| 1st Stage Differential<br>(Heat) | Select the difference between temperature<br>setpoint and room temperature before 1st STAGE<br>heating is initiated. | 0.5 °F  |
|                                  | (options: 0.5°F, 1°F, 1.5°F)                                                                                         |         |
| 2nd Stage Differential<br>(Heat) | Select the difference between 1st STAGE heating and 2nd STAGE heating initiation.                                    | 2 °F    |
|                                  | (options: l°F, 2°F)                                                                                                  |         |
| 3rd Stage Differential<br>(Heat) | Select the difference between 2nd STAGE heating, and 3rd STAGE heating initiation.                                   | 2 °F    |
|                                  | (options: l°F, 2°F)                                                                                                  |         |
| 1st Stage Differential<br>(Cool) | Select the difference between temperature setpoint and room temperature before 1st STAGE cooling is initiated.       | 0.5 °F  |
|                                  | (options: 0.5°F, 1°F, 1.5°F)                                                                                         |         |
| 2nd Stage Differential<br>(Cool) | Select the difference between 1st STAGE cooling, and 2nd STAGE cooling initiation.                                   | 2 °F    |
|                                  | (options: l°F, 2°F)                                                                                                  |         |
| Comfort setpoint                 | Comfort setpoint is the comfortable<br>temperature that you want to set for the room<br>(options: 55°F to 82°F)      | 74°F    |

| Option                         |                                                                                                    | Default |
|--------------------------------|----------------------------------------------------------------------------------------------------|---------|
| Auto mode deadband             | A thermostat deadband is a temperature range<br>in which neither heating nor cooling system<br>turns on.<br>(options: 4°F, 6°F, 8°F, 10°F) | 6 °F    |
| Auto mode setpoint<br>(Max)    | Select the maximum setpoint that a guest<br>can adjust on thermostat during auto mode<br>(options: 75°F to 89°F)                           | 80 °F   |
| Auto mode setpoint<br>(Min)    | Select the minimum setpoint that a guest<br>can adjust on thermostat during auto mode<br>(options: 49°F to 73°F)                           | 65 °F   |
| Heating mode setpoint<br>(Max) | Select the maximum heaing setpoint that a guest can adjust on thermostat.<br>(options: 75°F to 89°F)                                       | 80 °F   |
| Heating mode setpoint<br>(Min) | Select the minimum heaing setpoint that a guest can adjust on thermostat.<br>( options: 49°F to 73°F)                                      | 65 °F   |

| Option                         |                                                                                                    | Default  |
|--------------------------------|----------------------------------------------------------------------------------------------------|----------|
| Cooling mode setpoint<br>(Max) | Select the maximum cooling setpoint that a<br>guest can adjust on thermostat.<br>(options: 75°F to 89 °F)                                                                                                    | 77 °F    |
| Cooling mode setpoint<br>(Min) | Select the minimum cooling setpoint that a uest<br>can adjust on thermostat.<br>(options: 49°F to 73 °F)                                                                                                    | 64 °F    |
| Override mode                  | The default setting of override mode is ON, it<br>allows the guest to override the temperature<br>setpoint if they do not satisfied with the<br>maximum/minimum setpoint you have set.                                                                                     | ON       |
| Override time out              | Once your hotel guest press the special key<br>controls on the thermostat to override the room<br>temperature setpoint, the override mode will be<br>time out base on this selection.<br>In mins (options: 30mins, 45mins, 60mins,<br>75mins, 90mins, 105 mins, 120 mins.) | 30min(s) |

| Option                         |                                                                                                    | Default  |
|--------------------------------|----------------------------------------------------------------------------------------------------|----------|
| Protection setpoint            | The protection setpoint can help to protect your<br>property during extreme hot or cold weather.<br>Setting to ON, will allow you to set a minimum or<br>maximum temperature limit preventing the<br>room from freezing or overheating even if the<br>thermostat is set to OFF. | OFF      |
|                                |                                                                                                    |          |
| Protection heating setpoint    | Range: 41-48°F                                                                                                    | 45°F     |
| Protection cooling<br>setpoint | Range: 90-95°F                                                                                                    | 90°F     |
| Operation                      | Electric = Electric for thermostat control<br>Gas = Gas for system control                                                                                                    | Electric |
| Speed                          | l speed: On, Auto<br>2 speed: Auto, Low, High                                                                                                    | /        |
| Key tone                       | ON, OFF                                                                                                    | ON       |
| Confirmation tone              | ON, OFF                                                                                                    | OFF      |
| Error tone                     | ON, OFF                                                                                                    | ON       |
| Reset tone                     | ON, OFF                                                                                                    | ON       |

| Option                            |                                                                                                    | Default      |
|-----------------------------------|----------------------------------------------------------------------------------------------------|--------------|
| Local occupancy<br>sensor(PIR)    | You can choose to utilize the occupancy sensor<br>to set back the room temperature while it is not<br>being occupied.                                                  | ON           |
|                                   | (Option: ON, OFF)                                                                                                    |              |
| Incidental occupancy<br>threshold | Thermostat will enter occupied mode for a<br>duration of this threshold selected here once<br>the occupancy is detected. It allows ignoring<br>incidental room visits. | 0 min(s)     |
|                                   | In mins (options: 0 mins to 30 mins)                                                                                                    |              |
| Occurrency throchold              | Thermostat will enter unoccupied mode from occupied mode with this threshold selected.                                                                                 | $60 \min(a)$ |
|                                   | In mins (options: 30mins, 45mins, 60mins,<br>75mins, 90mins, 105 mins, 120 mins.)                                                                                      | 50 mm(s)     |

| Option                            |                                      | Default  |
|-----------------------------------|--------------------------------------|----------|
| Night occupancy<br>threshold      | In mins (options: 0 mins to 30 mins) | 0 min(s) |
| Night occupancy<br>begin          | In hours - 24-hour clock             | 21:00    |
| Night occupancy end               | In hours - 24-hour clock             | 9:00     |
| Cycle minimizer                   | ON, OFF                              | ON       |
| Unoccupied heating setpoint       | 1                                    | 62 °F    |
| Unoccupied cooling<br>setpoint    | 1                                    | 83 °F    |
| Current PIN code on<br>thermostat | 1                                    | 0000     |
| Reset PIN code to<br>thermostat   | 1                                    | /        |

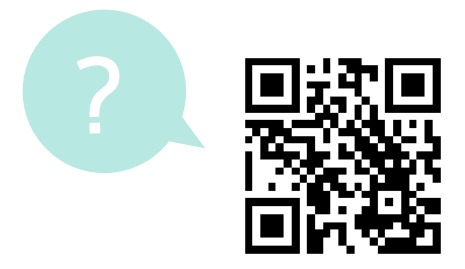

support@vtechhotelphones.com

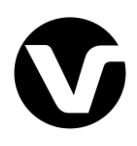

Specifications are subject to change without notice. Copyright © 2023 VTech Communications, Inc. All rights reserved. 05/08. W960\_ECtool\_QSG\_V3\_2023.05.08